## НАСТРОЙКА ФОРМАТА ЭТИКЕТКИ ПРИНТЕРА VIOTEH VLP2824

1) Для настройки формата этикетки принтера VLP2824 необходимо использовать закладку «Stocks» в свойствах настройки Windows драйвера. После установки драйвера принтера с CD-диска в панели «Устройства и принтеры» находим установленный принтер

| VLP2824(BPL7 | 0.20                                      |
|--------------|-------------------------------------------|
| ZDasigner 15 | Открыть                                   |
| ABTO MERCO   | Использовать по унолнанию                 |
|              | Настройка почати                          |
|              | Приостановить печать                      |
|              | Общий доступ                              |
|              | Использовать принтор в оперативном режиме |
|              | Создать ярлык                             |
|              | Удалить                                   |
|              |                                           |

2) Правой клавишей мыши вызываем контекстное меню, пункт «Свойства»

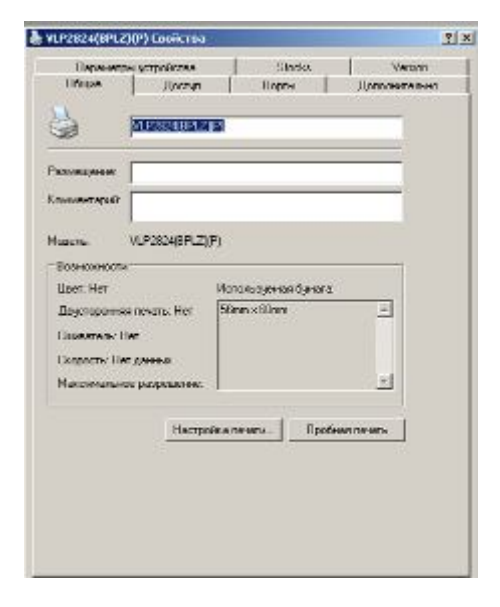

3) Переходим в закладку «Stocks»

| Парамац        | au gerpolienna    | SNU 2             | Varion          |
|----------------|-------------------|-------------------|-----------------|
| IserDamed      | Parat Stra        |                   |                 |
| Cuthro Papa    | evil Pittat       |                   | Lister Sept. 10 |
|                |                   |                   |                 |
|                |                   |                   |                 |
|                |                   |                   | -               |
| FanNers        | V.P2824           |                   | Save Feper Sia  |
| widte          | 960               | 1 1 90 · 560 (0.  | lini()          |
| Fwight:        | 600               | 는 j 63 - 10100 j0 | (inn))          |
| Unprinted a Al | est, et 0 finn) - |                   |                 |
| Leit           | 0                 | Τορ.              | D               |
| Fight          | 0                 | Bottom            | P               |
|                |                   |                   |                 |
|                |                   |                   |                 |
|                |                   |                   |                 |

4) Выбираем название будущего типоразмера этикетки, например 30x20 Standart

| Общие                                       | Доступ                              | Порты                         | Дополнительно      |
|---------------------------------------------|-------------------------------------|-------------------------------|--------------------|
| Парамет                                     | ры устройства                       | Stocks                        | Version            |
| Jser Defined                                | Paper Size                          |                               |                    |
| Custom Pape                                 | er-VLP2824                          |                               | Delete Paper Siz   |
|                                             |                                     |                               |                    |
|                                             |                                     |                               |                    |
|                                             |                                     |                               |                    |
|                                             |                                     |                               | 1                  |
| Form Name:                                  | 30x20 standart                      |                               | Save Paper Size    |
|                                             | [                                   |                               |                    |
| Width:                                      | 300                                 | 190 · 560 (0.1)               | mm)]               |
|                                             |                                     |                               |                    |
| Height:                                     | 200                                 | <br>[                         | 1mm) ]             |
| Height:<br>Unprintable A                    | 200<br>rea (unit: 0.1mm)            | <br>↓ [ 63 - 10100 (0.1       | 1mm) ]             |
| Height:<br>Unprintable A<br>Left:           | 200 <br>rea (unit: 0.1mm)           | С. (63 - 10100 (0.<br>С. Тор: | 1mm) ]<br>         |
| Height:<br>Unprintable A<br>Left:<br>Right: | 200 <br>rea (unit: 0.1mm)<br>0      | Top:<br>Bottom:               | 1mm) ]<br>[0<br>0  |
| Height:<br>Unprintable A<br>Left:<br>Right: | 200 <br>rea (unit: 0.1mm)<br>0<br>0 | Top:<br>Bottom:               | 1mm) )<br>[0       |
| Height:<br>Unprintable A<br>Left:<br>Right: | 200 <br>rea (unit 0.1mm)<br>0<br>0  |                               | 1mm) )<br>[0<br>[0 |
| Height:<br>Unprintable A<br>Left:<br>Right: | 200 <br>rea (unit: 0.1mm)<br>0<br>0 |                               | 1mm) ]<br>0<br>0   |

5) Устанавливаем ширину и высоту этикетки (коэфф 0.1) и сохраняем типоразмер нажатием кнопки Save Paper Size.Теперь настроенный типоразмер появился в списке доступных форматов этикетки.

| Общие                             | Доступ                        | Порты                      | Дополнительно    |
|-----------------------------------|-------------------------------|----------------------------|------------------|
| Параметр                          | ы устройства                  | Stocks                     | Version          |
| Jser Defined F                    | Paper Size                    |                            |                  |
| Custom Pape                       | r-VLP2824<br>r 20u20 standart | <u>×</u>                   | Delete Paper Siz |
| custom apo                        | roomzo standart               |                            |                  |
|                                   |                               |                            |                  |
|                                   |                               |                            |                  |
|                                   |                               | *                          | 1                |
| - N                               | 20.00                         |                            |                  |
| orm Name:                         | 30x20 standart                |                            | Save Paper Size  |
| Width:                            | 300                           | 190 - 560 (0.1m            | im)]             |
| Height:                           | 200                           | <u>→</u> [ 63 - 10100 (0.1 | mm)]             |
|                                   |                               |                            |                  |
| Unprintable Ar                    | ea (unit: 0.1mm) 🛛 ——         |                            |                  |
| Unprintable Ar<br>eft:            | ea (unit: 0.1mm)<br>0         | Top:                       | 0                |
| Unprintable Ar<br>Left:<br>Right: | ea (unit: 0.1mm)              | Top:<br>Bottom:            | 0                |
| Unprintable Ar<br>Left:<br>Right: | ea (unit: 0.1mm)              | Top:<br>Bottom:            | 0                |
| Unprintable Ar<br>Left:<br>Right: | ea (unit: 0.1mm)              | Top:<br>Bottom:            | 0                |
| Unprintable Ar<br>Left:<br>Right: | ea (unit: 0.1mm)              | Top:<br>Bottom:            | 0                |

6) При настройке печати выбираем необходимый ранее созданный типоразмер:

| /LP2824(BPLZ)(P)                | Настройка печа                                 | ти                  |                                      | 1      |  |
|---------------------------------|------------------------------------------------|---------------------|--------------------------------------|--------|--|
| Barcode Fonts  <br>Расположение | Custom Command<br>Бумага/Каче                  | Tools In<br>ство Ор | nport/Export settings<br>tions Advar | Versio |  |
| Settings                        |                                                |                     |                                      |        |  |
| No. Of Copies:                  | 1                                              |                     |                                      |        |  |
| Speed:                          | 152                                            | ▼ mm/s              |                                      |        |  |
| Darkness:                       | 16                                             | -                   |                                      |        |  |
| Stocks:                         | Custom Paper-30x20 standart 🔽 🗖 User defined * |                     |                                      |        |  |
| Paper Format                    |                                                |                     |                                      |        |  |
| C cm                            |                                                | Portrait            |                                      |        |  |
| • mm                            | A                                              | C Landscap          | De                                   |        |  |
| C inch                          |                                                | 🗖 Rotate 1          | 30                                   |        |  |
| Size                            |                                                |                     |                                      |        |  |
| Width:                          | 30.00                                          | -                   |                                      |        |  |
| Height:                         | 20.00                                          |                     |                                      |        |  |
| Unprintable Area                |                                                |                     |                                      |        |  |
| Left                            | 0.00                                           | Top:                | 0.00                                 |        |  |
| Right:                          | 0.00                                           | Bottom:             | 0.00                                 |        |  |
|                                 |                                                |                     |                                      |        |  |
|                                 |                                                | OK                  | Отмена                               | Примен |  |